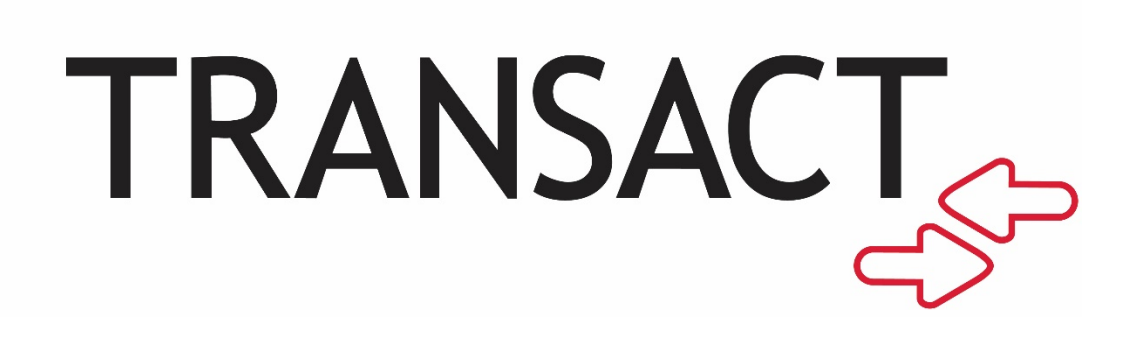

# **Cloud POS Android Register**

## Version 5.1.15 Release Notes

Version 1.0 | June 2021

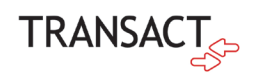

#### Contents

| Cloud POS Android Register 5.1.15 Release Notes | 3  |
|-------------------------------------------------|----|
| Summary                                         | 4  |
| Main Menu (Shell Menu)                          | 4  |
| Updated Synchronization Information             | 5  |
| POS Setup                                       | 6  |
| Quick Tutorial                                  | 9  |
| Nutritional Information                         |    |
| Manage Pending Transactions and Reports         |    |
| Resolved Issues                                 | 14 |

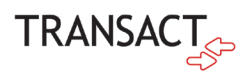

## Cloud POS Android Register 5.1.15 Release Notes

The Cloud POS Android Register Release Notes describe new features, bug fixes, and any known issues in Cloud POS Android Register 5.1.15.

#### **Upgrade Details**

Transact will deploy the Android Register 5.1.15 binaries to the Cloud POS environment. Customers will be able to perform binary syncs to their POS Devices to update them once notified that the deployment has completed.

#### **Prerequisites**

• Cloud POS Back Office Client 6.0.13

#### Certification

This Transact application release has been validated to be compliant with PCI/PA-DSS requirements as required by the PCI Security Council.

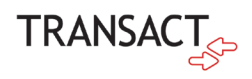

#### Summary

With this release the Cloud POS Android development team is simplifying the setup process, making our Android Register more "out-of-the-box" with features such as a new setup tool, a redesigned shell user interface to help you navigate the menus easier, and a quick tutorial to give you a guided tour of the navigation and functionality. We have also added support of nutritional information so customers can be more informed of the nutritional content of their meals, including dietary and allergy information.

### Main Menu (Shell Menu)

We have redesigned the main menu with a new background and a more condensed menu navigation system.

- Run POS This starts your register into your default transaction mode (Sale, Autotender etc.).
- System Configuration This menu provides the necessary tools to configure your device. Synchronize your license information and data files, amend your network or system configuration settings, swap to a different device or run the POS Setup tool.
- **Device Maintenance** This menu provides the necessary tools to maintain your device. You can check hardware diagnostics, inspect logs, manage pending transactions and reports.

The following were added to the System Configuration menu in the Shell Menu:

- System Configuration Synchronization Data Files Allows the user to manually initiate a data synchronization from the device.
- System Configuration POS Exchange Allows the user to switch which POS device configured in Cloud POS the physical register is configured as.

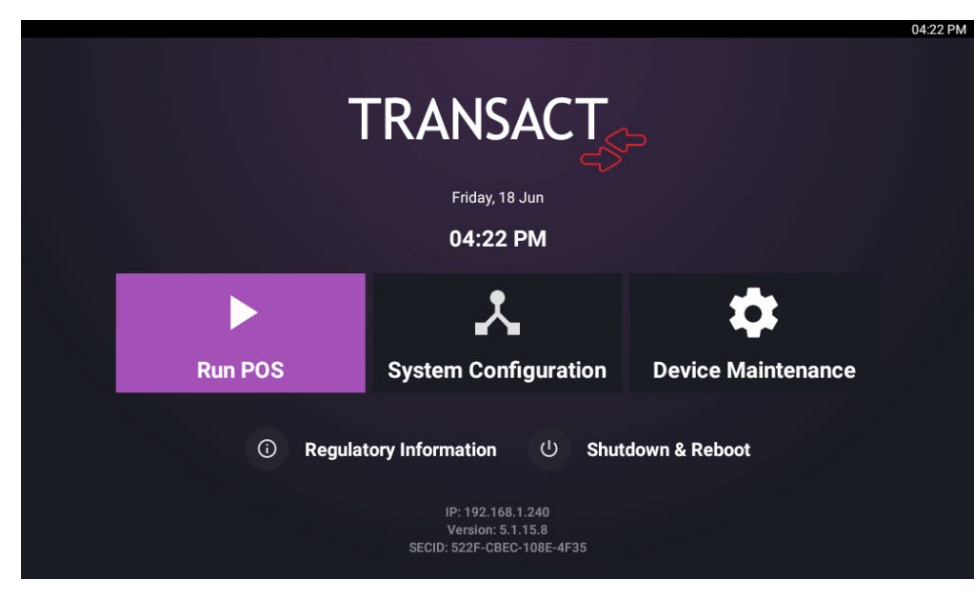

Figure 1: Main Menu

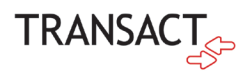

|                                                     |                                                     |                                                     | 03:25 PM |
|-----------------------------------------------------|-----------------------------------------------------|-----------------------------------------------------|----------|
| ← POS Exchange                                      |                                                     | REFRES                                              | H SELECT |
| Current POS                                         |                                                     |                                                     |          |
| Dining Hall PR5<br>SECID: 522F-CBEC-1088            | <b>000 #1</b><br>E-4F35 Blackboard PR5000           |                                                     |          |
| Another available POS                               |                                                     |                                                     |          |
|                                                     |                                                     |                                                     |          |
| Dining Hall PR5000 #2<br>Dining Hall PR5000 Profile | East Dining PR5000 #1<br>East Dining PR5000 Profile | East Dining PR5000 #2<br>East Dining PR5000 Profile |          |
|                                                     |                                                     |                                                     |          |
| Library Desk<br>Library Desk PR5000                 |                                                     |                                                     |          |

Figure 2: POS Exchange

## Updated Synchronization Information

The synchronization status bar has been improved to show more information when the Android Register is performing a data synchronization.

| Waiting for sync                      |  |
|---------------------------------------|--|
| Synchronization in progress           |  |
| Applying changes and preparing device |  |
| Completed successfully!               |  |

Figure 3: Synchronization Status Bar

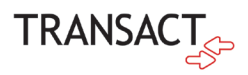

#### **POS Setup**

The POS Setup tool is a step-by-step setup guide that is designed to enhance and ease the setup process. At the end of the setup process, a data synchronization is automatically initiated to download the latest data for the device.

There are two ways to access POS Setup:

- 1. First time POS Setup (when the device is turned on for the first time).
- 2. Subsequent POS Setups (accessible from the main menu under System Configuration).

POS Setup consists of 5 sections:

- 1. **Network Connection**: From here, you can view your network connectivity status or amend your network settings. If you are online, you can skip this section by pressing next.
- 2. Sync Server IP: We have set a default value for the Sync Server IP so it is pointed to the Cloud POS Back Office client (<u>https://qpc.transactcampus.com/</u>).
- 3. Tenant Information: This section allows you to input your Tenant Name, Tenant ID, and Tenant Key.
- 4. Select POS: Select and synchronize with a device which is configurated on the Back Office Client.
- 5. **Exit to Shell**: If you are unable to complete a full POS setup, you can exit to the main (shell) menu to configure other information. Once you have progressed through a section, it will save your inputted information so you can continue from that point later on.

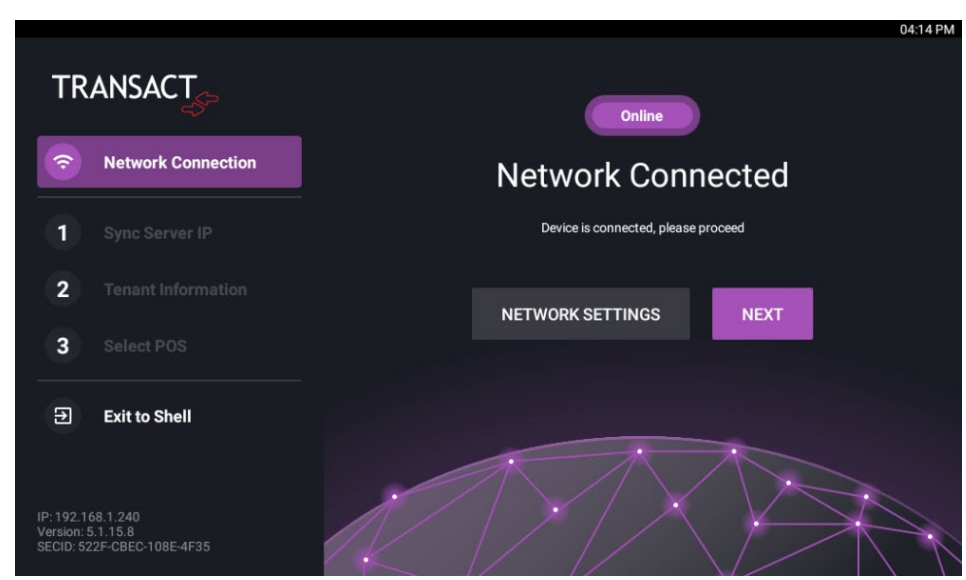

Figure 4: Network Connection

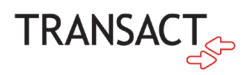

|                                                                      | Sync Server IP<br>Enter your server URL for synchronization | NEXT |
|----------------------------------------------------------------------|-------------------------------------------------------------|------|
| Network Connection     Connected                                     | Enter URL  thtps://qpc.transactcampus.com                   |      |
| 1 Sync Server IP                                                     |                                                             |      |
| 2 Tenant Information                                                 |                                                             |      |
| 3 Select POS                                                         |                                                             |      |
| ➔ Exit to Shell                                                      |                                                             |      |
| IP: 192.168.1.240<br>Version: 5.1.15.8<br>SECID: 522F-CBEC-108E-4F35 |                                                             |      |

Figure 5: Sync Server

|                                                                     |                                      |                    | 04:16 PM |
|---------------------------------------------------------------------|--------------------------------------|--------------------|----------|
| TRANSACT                                                            | Tenant Information                   | CON.CHECK          | NEXT     |
| Network Connection     Connected                                    | Tenant<br><b>d<sup>ij</sup></b> test |                    | -        |
| <b>Sync Server IP</b><br>qpc.transactcampus.com                     | Tenant ID # 101                      |                    | -        |
| 2 Tenant Information                                                | Tenant KE<br>P 1234-AE               | Y<br>8CD-1234-ABCD |          |
| 3 Select POS                                                        |                                      |                    | _        |
| Exit to Shell                                                       |                                      |                    |          |
| IP:192.168.1.240<br>Version: 5.1.15.8<br>SECID: 522F-CBEC-108E-4F35 |                                      |                    |          |

Figure 6: Tenant Information

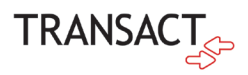

|                                          |                                                             |                 | 04:20 PM |
|------------------------------------------|-------------------------------------------------------------|-----------------|----------|
| TRANSACT                                 | Select POS<br>Check SECID and select your POS device        |                 |          |
| Connected                                | n SECID<br>522F-CBEC-108E-4F35                              |                 |          |
| 1 Sync Server IP<br>qpc.transactcampus.c | Sync with Android Register #2?                              |                 |          |
| 2 Tenant Informatic                      | We have found your device. You can sync it or select a list | nother from the |          |
|                                          | SELECT ANOTHER S                                            | YNCHRONIZE      |          |
| 3 Select POS                             |                                                             |                 |          |
| → Exit to Shell                          |                                                             |                 |          |
|                                          |                                                             |                 |          |

Figure 7: Select POS

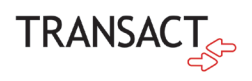

### **Quick Tutorial**

The Quick Tutorial is a tour around the main Android Register functionality and navigation. It is designed to help users get more familiar with the register as well as pointing out some features they may not have known about.

Users can access the Quick Tutorial by clicking the "Quick Tutorial" button that is available in the Help section on the left side menu when logged in as a cashier.

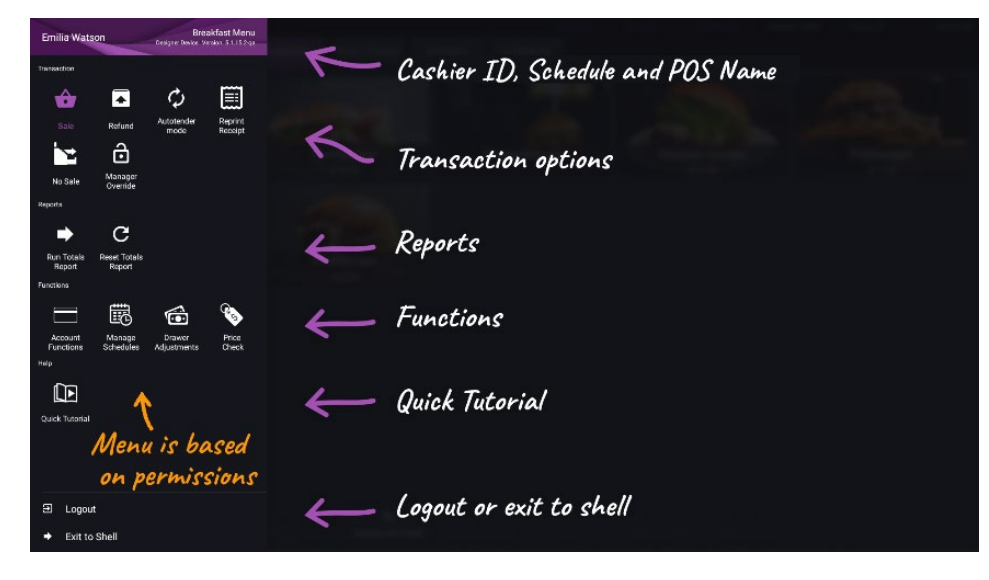

Figure 8: Quick Tutorial Button

| Login/Swip | 20 tot               | )=(         |     |       |      |  |   |  |
|------------|----------------------|-------------|-----|-------|------|--|---|--|
|            | Eat In               |             |     |       |      |  |   |  |
|            | Hamburger            | \$ 4.59     |     |       |      |  |   |  |
|            | French Fries         | ~ \$2.78    | 5   | Ordon | aaut |  |   |  |
|            | Cheeseburger Combo S | iet x2      |     | Urder | CAPL |  |   |  |
|            | Hamburger            | x 2 \$4.59  |     |       |      |  |   |  |
|            | French Fries         | ×x2 \$2.58  |     |       |      |  |   |  |
|            | Soda                 | x 2 \$ 0.89 |     |       |      |  |   |  |
|            |                      |             |     |       |      |  |   |  |
|            | Subtotal<br>Tax      | \$ 23.49    |     |       |      |  |   |  |
|            | TOTAL                | \$ 23.49    |     |       |      |  |   |  |
|            | PAYMENT              |             |     |       |      |  |   |  |
|            | 1 General Inter      | face        | ^ 🕙 | Сыя   |      |  | • |  |
| 4          |                      |             |     |       |      |  |   |  |

Figure 9: Order Cart

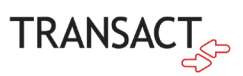

You can navigate through different sections using the pop-up menu which shows the individual sections. You can exit the Quick Tutorial by expanding this navigation menu and selecting "Exit Quick Tutorial". This will bring you back to the cashier login screen.

| 1 General Interface                          |
|----------------------------------------------|
| Item Gallery and Categories                  |
| Cart                                         |
| Transaction Menu                             |
| Quick Functions & Tenders                    |
| Side Menu                                    |
| 2 Items and Cart                             |
| <ul> <li>Selecting a Regular item</li> </ul> |
| Selecting an Item with<br>modifiers          |
| <ul> <li>Selecting a Combo item</li> </ul>   |
| <ul> <li>Editing Cart</li> </ul>             |
| Applying a \$ Discount                       |
| 3 Payment & Tenders                          |
| Payment button & Tender<br>Gallery           |
| <ul> <li>Cash transaction</li> </ul>         |
| Campus Card transaction                      |
|                                              |
| ∃ Exit Quick Tutorial                        |

#### Figure 10: Navigation Menu

The content is a mixture of pictures and videos. These can be paused if you require more time on a section using the media controller.

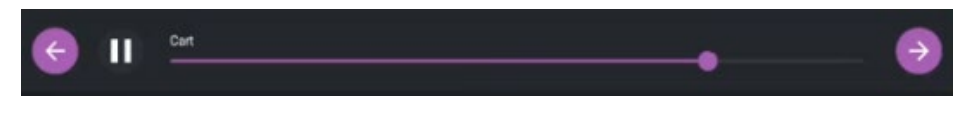

Figure 11: Media Controller

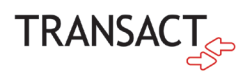

## Nutritional Information

Within the Items gallery and Modifiers gallery, we have added support for displaying an items description as well as a more granular level of detail on the nutritional information of food and beverages. This is helpful for those who have dietary concerns such as allergies, celiac disease, etc. Items and Modifiers configured with these details will display an "i" button to open the information window.

| Item - 1111 The Big Vegan | (ID: 1)         |                                                                           |                  |                 | ? 🖉 🗙   |  |  |
|---------------------------|-----------------|---------------------------------------------------------------------------|------------------|-----------------|---------|--|--|
| General                   | n Information   |                                                                           |                  |                 |         |  |  |
| Display / Restrictions    |                 |                                                                           |                  |                 |         |  |  |
| Nutrition Information     | ieneral Informa | tion                                                                      |                  |                 |         |  |  |
| Barcodes Ite              | em Number:      | 1111                                                                      | Type:            | Regular         | -       |  |  |
| Suggested Items           | ame:            | The Big Vegan                                                             |                  |                 |         |  |  |
| Profit Centers            |                 | 110 015 10501                                                             |                  |                 | _ 1     |  |  |
| Events La                 | bel:            | The Big Vegan                                                             |                  |                 | _       |  |  |
| Cycle Schedule Kit        | tchen Label:    |                                                                           |                  |                 |         |  |  |
| Inventory De              | escription:     | The best vegan pizza made with vegan cheese, and TONS of sauteed veggies. |                  |                 |         |  |  |
| Item History              | ace.            | Not Assigned                                                              |                  |                 |         |  |  |
| Web Settings              | ass.            | Not Assigned                                                              |                  |                 | _       |  |  |
| QuadPay Pr                | ep. Time:       | in minutes                                                                | Busy Prep. Time: | in minutes      |         |  |  |
| Custom                    |                 |                                                                           |                  |                 |         |  |  |
| — P                       | rice / Cost ——  |                                                                           |                  |                 |         |  |  |
| Pr                        | ice:            | \$5.55                                                                    | Average Cost:    | \$0.00          |         |  |  |
|                           |                 | Price Prompt                                                              | 🗌 Tax Embede     | ded Item        |         |  |  |
| мі                        | in. Price:      | \$0.00                                                                    | Max. Price:      | \$0.00          |         |  |  |
| En                        | nbedded Price:  |                                                                           | Embedded Tax:    |                 |         |  |  |
|                           |                 |                                                                           |                  |                 |         |  |  |
| < Previous Next >         |                 |                                                                           |                  | ✓ Apply Changes | 🗙 Close |  |  |

Figure 12: Item Description

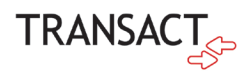

| Item - 1111 The Big               | <b>/egan</b> (ID: 1)  |       | ? 2* 3       |
|-----------------------------------|-----------------------|-------|--------------|
| General<br>Display / Restrictions | Nutrition Information |       | ٩            |
| Nutrition Information             | Nutrition             | Value | Measure Unit |
| Barcodes                          | Calories              | 700   |              |
| Suggested Items                   | Fat                   | 20    | g            |
| Profit Centers                    | Cholesterol           |       | mg           |
| Events                            | Sodium                | 5     | mg           |
|                                   | Carbohydrates         | 100   | g            |
| Item History                      | 8 records             |       |              |
| Web Settings                      |                       |       | 0            |
| QuadPay                           |                       |       | ~            |
| Custom                            | Nutrition             |       | Value        |
|                                   | Organic               |       | V            |
|                                   | Pork Product          |       |              |
|                                   | Seafood-Free          |       |              |
|                                   | Sugar-Free            |       | 0            |
|                                   | Vegan                 |       | S            |
|                                   | 15 records            |       |              |
|                                   |                       |       |              |
| < Previous Next >                 |                       |       | 🗶 Clos       |

Figure 13: Nutritional Information

| Sale            | Trans: 0                                                | Credit: 0                | Campus: 0        | Cashier: 987        | Trans: 289   | 04:06 PM |
|-----------------|---------------------------------------------------------|--------------------------|------------------|---------------------|--------------|----------|
|                 | ູໂມມ                                                    | ••• CAMP                 | US SALE ITE      | EMS CAN             | IPUS SPE     | CIALS    |
|                 | Item Information                                        |                          |                  |                     |              |          |
|                 |                                                         |                          | Nutrition        | s for a single item |              |          |
|                 | AL CALL                                                 | the FI he                | Calories         | 3                   | 700          |          |
|                 |                                                         | A COL                    | Fat              |                     | <b>20</b> g  |          |
|                 |                                                         |                          | 🧲 Sodium         |                     | 5 mg         | El Min   |
|                 | STON AS                                                 |                          | Carbohy          | drates              | <b>100</b> g | A SHORE  |
|                 | The Big V                                               | /egan                    | Sugar            |                     | <b>8</b> g   | egan     |
|                 | \$ 5.04                                                 | A. S. S.                 | Protein          |                     | <b>12</b> g  |          |
|                 | The best vegan pizza made<br>and TONS of sauteed veggie | with vegan cheese<br>es. | Organic          | Vegan               |              |          |
| Subtotal<br>Tax |                                                         |                          |                  | CLOSE               | SELECT       |          |
| TOTAL           | \$ 0.00                                                 |                          | H GROUP<br>COUNT |                     |              |          |

Figure 14: Item Description and Nutritional Information

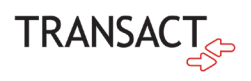

### Manage Pending Transactions and Reports

Within Device maintenance, we have added a new utility feature which allows users to manage pending/stuck transactions and reports. Transactions and reports can become "pending" when there is a connectivity, or a configuration issue and they cannot be sent to Back Office. This tool along with additional logging we have added provides admin users more control, supportability, and diagnostic information over stuck/pending issues.

Reports and transactions can have the following statuses:

- Retrying continuing to attempt to process the transaction/report.
- Paused paused from further processing.

|                             |                     | Offlige |          | 05:12 PM |
|-----------------------------|---------------------|---------|----------|----------|
| × Manage Pending R          | RETRY RETRY ALL     | :       |          |          |
| Report Name                 | Created Date        | Size    | Status   |          |
| 20210428_161101.read_totals | 04/28/2021 16:11:01 | 3.0 KB  | Paused   |          |
| 20210428_161043.read_totals | 04/28/2021 16:10:43 | 3.0 KB  | Paused   |          |
| 20210428_161023.read_totals | 04/28/2021 16:10:23 | 3.0 KB  | Retrying |          |
| 20210428_160927.read_totals | 04/28/2021 16:09:27 | 3.0 KB  | Retrying |          |
| 20210428_160903.read_totals | 04/28/2021 16:09:03 | 3.0 KB  | Paused   |          |
|                             |                     |         |          |          |
|                             |                     |         |          |          |

#### Figure 15: Pending Reports

|            | RETRY | RETRY ALL  | : |
|------------|-------|------------|---|
| Cashier ID |       | Pause      |   |
| 456789     |       | Delete Row |   |
| 456789     |       |            |   |
|            |       | Pause All  |   |
| 456789     |       | Delete All |   |

Figure 16: Record Management

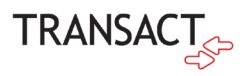

## **Resolved Issues**

| JIRA REFERENCE | ISSUE DESCRIPTION                                                                                     |
|----------------|----------------------------------------------------------------------------------------------------|
| APOS-3409      | Add support for the Epson TM-m30II printer                                                            |
| APOS-3835      | Modifiers: the app crashes when the user double-clicks on modifiers                                   |
| APOS-3834      | Combo: incorrect selection of items in combo                                                          |
| APOS-3673      | Scheduled logout doesn't always work                                                                  |
| APOS-3658      | Some reports were failing to upload to cloud pos                                                      |
| APOS-3619      | Manager override: incorrect behavior for Exit to Shell and Transaction void                           |
| APOS-3618      | Account functions: incorrect navigation if user is on manual entry page or uses multiple card numbers |
| APOS-3531      | Deposit: incorrect navigation for credit tenders                                                      |
| APOS-3442      | Navigation: the app shows gallery with transaction discount applied                                   |
| APOS-3427      | Combo: combo price is not considered                                                                  |
| APOS-3423      | Combo: price for item in combo is not shown if item has 'Price prompt' = true                         |
| APOS-3385      | Item barcodes: barcode entry screen is not closed after user selects an item                          |
| APOS-3359      | Single item transaction: tenders page is not shown if price prompt item was selected                  |
| APOS-3194      | Customer information is not sent to cloud pos with the transaction                                    |
| APOS-3191      | Incorrect view of Balance inquiry/Deposit/Transfer receipts                                           |
| APOS-3073      | USB devices are not recognized after HP device is rebooted                                            |
| APOS-3729      | Tenant Information: validation for input fields                                                       |
| APOS-2993      | Account Functions should respect Manager Approval configuration for a tender                          |